## BeSolar!

## Notice d'aide à la demande de raccordement Enedis

 Toutes les étapes à suivre pour réussir votre demande 1 | Pour commencer votre demande, rendez-vous dans un premier temps sur le lien suivante : https://connectracco.enedis.fr/prac-internet/login/

Une fois arrivé sur la page d'accueil présente à côté, cliquez sur " Commencer ma demande"

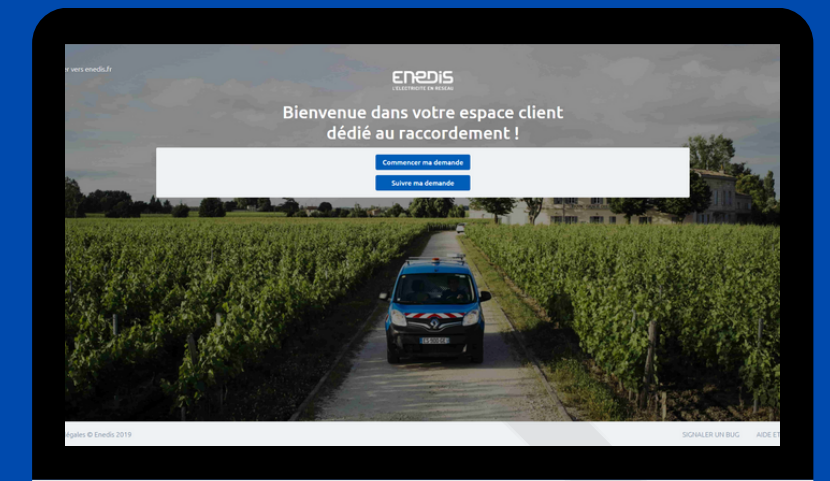

| ordement                                                                                       |                                                                          |
|------------------------------------------------------------------------------------------------|--------------------------------------------------------------------------|
| 7 Nouveau raccordement<br>V en consommation                                                    | Appendix Production d'électricité<br>anno dont augmentation de puissance |
|                                                                                                |                                                                          |
|                                                                                                |                                                                          |
| ification ou suppression de mon                                                                | branchement électrique                                                   |
| ification ou suppression de mon                                                                | branchement électrique                                                   |
| Ification ou suppression de mon<br>Déplacement ou suppression<br>de mon branchement électrique | Base Déplacement de mon compteur /<br>digonateur                         |

2 | Un onglet pop-up apparaît et vous propose 4 options, choisissez l'option " Production d'électricité dont augmentation de puissance " puis cliquez sur le bouton commencer.

3 | Pour continuer votre demande vous devez vous connecter à votre compte. Si vous en possédez déjà un, alors connectez vous, sinon créez un compte grâce au bouton "créer".

|                                |                                                                                  | Expace client $\mid$ FAQ $\mid$ Documentation $\mid$ Troover un contact $\mid$ Sig | taler un problème |                |
|--------------------------------|----------------------------------------------------------------------------------|------------------------------------------------------------------------------------|-------------------|----------------|
|                                | Accéder à mon espa                                                               | ace client raccordement                                                            | :                 |                |
|                                | Mon compte Adver mail  Atver mail  Att de game :  + fut de game sublé ?  Atocker | Vous n'avez pas encore<br>de compte 7<br>Criter                                    |                   |                |
| Mentions légales & Enedis 2019 |                                                                                  |                                                                                    | SIGNALER UN BUG   | ADE ET CONTACT |
|                                |                                                                                  |                                                                                    |                   |                |
|                                |                                                                                  |                                                                                    |                   |                |

| Création de                                                                                                    | votre compte cli                                                                                                    | ient                      |  |
|----------------------------------------------------------------------------------------------------|----------------------------------------------------------------------------------------------------|---------------------------|--|
| Den vermingen Dien, von<br>- Desservern derwicke<br>- detrugt alle stretzien<br>- Strenger ein vielt stretzien<br>- Tractier von stretzienen | numer<br>a successive an ignal<br>a social di successi programmi<br>car fondo successi montano, comprese di<br>concessi |                           |  |
| Parate constants, and                                                                                                    | And a fundament of the local                                                                                            |                           |  |
| Coordonnies                                                                                                    |                                                                                                    |                           |  |
| Real in case community                                                                                                    | er en overlanden bligherigen 16 prift                                                                                   | inna oin tiliphe prisite. |  |
| "Milliphone principal."                                                                                                    |                                                                                                    |                           |  |
| TRANSPORT AND ADDRESS                                                                                                    |                                                                                                    |                           |  |
| Courriet.**:                                                                                                    |                                                                                                    | •                         |  |
| Cardinegilian associati * 1                                                                                                    |                                                                                                    |                           |  |
| Données personnelles                                                                                                    |                                                                                                    |                           |  |
| Service constraints and                                                                                                    | Anna V                                                                                                    |                           |  |
| Cutted                                                                                                    | × •                                                                                                    |                           |  |
| Auge 7                                                                                                    |                                                                                                    |                           |  |
| Princes#1                                                                                                    |                                                                                                    |                           |  |
| 10                                                                                                    |                                                                                                    |                           |  |
| Page 1                                                                                                    | from W                                                                                                    |                           |  |
| Costs Promat.*                                                                                                    |                                                                                                    |                           |  |
| Communa <sup>®</sup> :                                                                                                    |                                                                                                    |                           |  |
| Number 1                                                                                                    |                                                                                                    |                           |  |
| No.                                                                                                    |                                                                                                    |                           |  |
| Complement (Carlman )                                                                                                    |                                                                                                    |                           |  |
| Mult de name                                                                                                    |                                                                                                    |                           |  |
| Party do takin un mat de                                                                                                    | parte comportant au mains une better majo                                                                               | and the diffe             |  |
| Mart de passe *                                                                                                    |                                                                                                    |                           |  |
| Conferences do Policie and                                                                                                    | •                                                                                                    |                           |  |
| 0.000                                                                                                    | and the second designs the                                                                                              |                           |  |
|                                                                                                    | CONTRACT                                                                                                    |                           |  |
|                                                                                                    | - churdd                                                                                                    |                           |  |
|                                                                                                    |                                                                                                    |                           |  |

**4** | (Facultatif) Une fois les informations de compte saisies, cliquer sur "**Valider**" en bas de page.

Pour activer votre compte, un code de vérification vous sera envoyé par mail, il vous suffit de le retranscrire sur la page web.

 5 | Une fois sur votre compte, cliquez sur "ajouter une demande", sélectionnez la même option qu'a
 l'étape 2 (Production d'électricité dont augmentation de puissance)

|                                                                                                    | REFERENCE REFERENCE Stanmation   Equate class   PAD   Desenventation   Topour on satisfic   Equator on probleme |
|----------------------------------------------------------------------------------------------------|----------------------------------------------------------------------------------------------------|
| Egges Clexit<br>Casader wi<br>Combre in demande<br>Casader na metagene<br>Demander un an essage<br>Demander<br>Demander<br>Ceiter man sompte<br>Ind deconnector | Actions à réaliser<br>Vou river aucre action à référer                                                          |
| entions légales © Enédis 2019                                                                                                    | SCHALER UN BUG ADE ET CONTACT                                                                                   |
|                                                                                                    |                                                                                                    |

|                                                                                                    | REFERENCE Distances Equal of a Descention Descention Descent at an and a problem                                                                                                    | •1                |
|----------------------------------------------------------------------------------------------------|----------------------------------------------------------------------------------------------------|-------------------|
| Epper Client<br>Consider two<br>actions (8)<br>Consider two denaides<br>Ajuster one denaide<br>Consider na messarile<br>Dynauder na<br>Client mos compte<br>Mer déconnecter | Création d'une nouvelle demande de prestation liée au raccordement <= 36 kVa  Simuler un raccordement  Woudene reference in infundade de vore Anne raccordement  Condicion Tere  Démiarrer une nouvelle demande en ligne  Veuilez rous indigen la comune où is trouves sote priot: | I                 |
| ntions légales & Enedis 2019                                                                                                    | SCHALER UN E                                                                                                    | UG ADE ET CONTACT |
|                                                                                                    |                                                                                                    |                   |
|                                                                                                    |                                                                                                    |                   |

6 | Deux options s'offrent à vous, choisissez la seconde "Démarrer une nouvelle demande en ligne" en indiquant dans la case prévu à cet effet votre commune. Par la suite, un bouton "Démarrer la demande" apparaît, cliquez dessus.

BeSolar!

7 | Remplissez votre demande en indiquant en premier lieu sur le menu déroulant "Déclarer une installation d'autoconsommation". En dessous, sélectionner "Aucune". Puis dans Filière de production, sélectionner "Solaire". Pour finir dans la partie Technologie choisissez : "Photovoltaïque".

| 05                                                                        | Création d'une nouv                                     | elle demande de pr             | estation liée au raco                                  | cordement <= 36 kVa         |  |
|---------------------------------------------------------------------------|---------------------------------------------------------|--------------------------------|--------------------------------------------------------|-----------------------------|--|
| ulter les demandes<br>ter une demande<br>ulter ma messagerie<br>ander une | RACCORDER                                               |                                |                                                        |                             |  |
| nation<br>mon compte                                                      |                                                         | Demande N* 22                  | 223C5E141538                                           |                             |  |
| connecter                                                                 | PRÉCISIONS TECHN                                        | QUES DE VOTRE PR               | OJET                                                   |                             |  |
|                                                                           | Nature de votre projet * :                              | Déclarer un                    | e installation d'autoconsomma                          | ton ~ 0                     |  |
|                                                                           | Le choix de l'autoconsomma<br>cours pour le site.       | tion totale implique qu'il y a | it un raccordement consor                              | imation déjà existant ou en |  |
|                                                                           | Le projet nécessite une auto<br>d'urbanisme de type * : | risation Déclara               | tion préalable O Permi<br>ppe d'autorisation administr | s de construire<br>ative    |  |
|                                                                           | Filière de production * :                               | Solaire                        |                                                        | •                           |  |
|                                                                           | Technologie * :                                         | Photovoltai                    | que                                                    |                             |  |

| sera confirmée par Enedis en fonction de<br>terminée.                                                                                                    | vous souhaitez réaliser<br>e la complexité des travi                                                                                                    | votre projet, sachant qu'une date précise vo<br>aux à mener une fois Finstruction de votre d                                                                                                    | ous<br>lossiler |  |
|----------------------------------------------------------------------------------------------------|----------------------------------------------------------------------------------------------------|----------------------------------------------------------------------------------------------------|-----------------|--|
| Date souhaitée de mise en service : *                                                                                                    | 19/01/2022                                                                                                    | 0                                                                                                    |                 |  |
| Observations :                                                                                                    |                                                                                                    |                                                                                                    |                 |  |
|                                                                                                    |                                                                                                    |                                                                                                    |                 |  |
|                                                                                                    | OUET                                                                                                    |                                                                                                    |                 |  |
| LOCALISATION DE VOTRE PR                                                                                                    |                                                                                                    |                                                                                                    |                 |  |
| Merci de renseigner aussi précisément q                                                                                                    | ue possible les élément                                                                                                    | s permettant de localiser votre chantier.                                                                                                    |                 |  |
| Merci de renseigner aussi précisément q<br>Commune * :                                                                                                    | ve possible les élément<br>26200, MONTELIMAR                                                                                                    | s permettant de localiser votre chantier.<br>Modifier                                                                                                    |                 |  |
| Herci de renseigner aussi précisément q<br>Commune * :<br>Veuillez cliquer sur la carte pour position                                                                                                    | ve possible les élément<br>26200, MONTELIMAR<br>mer votre chantier afin                                                                                                    | s permettant de localiser votre chantler.<br>Modifier<br>de calculer vos références cadastrales.                                                                                                    |                 |  |
| Vevillez cliquer sur la carte pour position                                                                                                    | ve possible les élément<br>26200, MONTELIMAR<br>mer votre chantier afin<br>Meyrine                                                                                                    | s permettant de localiser votre chantier,<br>Modifier<br>de calculer vos références cadastrales.                                                                                                    |                 |  |
| Veutlez cliquer sur la carte pour position Plan Satellite Ancen Vocan                                                                                                    | ve possible les élément<br>26200. MONTELINAR<br>mer votre chantier afin<br>Meyrine                                                                                                    | spermettant de localiser votre chantier.<br>Modifier<br>de calculer vos références cadastrales.<br>Savanse<br>Savanse Sauter La Lapor                                                                                                    | ler (           |  |
| Verillez clauer svi la carte pour position Verillez clauer svi la carte pour position Plan Satellite Accent Vocan Recent Vocan Recent Vocan Recent Vocan Recent Vocan Recent                                                                                                    | 26200, MONTELMAR<br>26200, MONTELMAR<br>mer votre chantier afin                                                                                                    | spermettant de localiser votre chantier,<br>Modifier<br>de calculer vos références cadastrales.<br>Serverser<br>Server Vancei de Seaver<br>Server Vancei de Seaver                                                                                                    | Bor             |  |
| Alerci de remesigner aussi précidement of<br>Commune *:<br>Veuillez cliquer sur la carte pour position<br>Plan Satellite<br>Automit Valcant                                                                                                    | Ve possible les élément<br>26206. MONTELMAR<br>mer votre chantier afin<br>Mayun<br>Les de composition de composition de com | spermettant de localiser votre charter.<br>Modifier<br>de calculer vos efférences cadastarias.<br>Sanster<br>Sanst Marcell de Staarer<br>Sanst Marcell de Staarer                                                                                                    | 2               |  |
| Average and a set of the set of the set of t | ve possible les élément<br>2020s MONTELIMAR<br>ner votre chantier afin<br>Nervise<br>Croppement He<br>Groupement He                                                                                                    | a permettant de localiser votre chartier.<br>Modifier<br>de calculer vos références cadastraist.<br>Sensere<br>Eant Venent de Bazer<br>Calcular vos de localiser<br>Calcular de localiser de localiser<br>Calcular de localiser de localiser<br>Sensere de localiser de localiser<br>Calcular de localiser de localiser<br>Calcular de localiser de localiser<br>Calcular de localiser de localiser<br>de localiser de localiser<br>de localiser<br>de localiser<br>d | 87<br>5         |  |

8 | Dans la section Date souhaitée de mise en service, indiquez la date à laquelle votre installation a été mise en service. N'écrivez rien dans observations, et modifiez votre commune **uniquement** si celle indiquée ne correspond pas.

9 | Pour continuer votre demande vous devez renseigner l'adresse où l'installation a été mise en place.
Sélectionner par la suite " l'installation a été mise en place. Sélectionner par la suite "immeuble ou site collectif" si vous êtes en appartement, ou alors "Sur un site individuel" si vous êtes dans une maison. Les informations présentes dans le carré rouge sont remplies automatiquement.

| Numéro :                      |                                                             |   |
|-------------------------------|-------------------------------------------------------------|---|
| Voie • :                      |                                                             |   |
| Complément d'adresse :        |                                                             |   |
| L'installation est prévue * : | Sur un immeuble ou site collectif<br>Sur un site individuel |   |
| Références cadastrales        |                                                             |   |
| N° de section :               |                                                             | 0 |
| N* de parcelle :              |                                                             | 0 |
| Latitude (Coord GP5) :        |                                                             | 0 |
| Longitude (Coord GPS) :       |                                                             | 0 |

| Type de bénéficiaire :            | Particulier               | • |
|-----------------------------------|---------------------------|---|
| Civilité :                        | м                         | v |
| Nom * :                           | <b>MARRAN</b>             |   |
| Prénom * :                        | <b>希望教教教教教教教教</b>         |   |
| Adresse                           |                           |   |
| Adresse identique à l'adresse des | travaux":   Oul ON        |   |
| Coordonnées                       |                           |   |
| Téléphone principal * :           | ****                      |   |
| Téléphone secondaire :            |                           |   |
| Countel :                         | 教教教教教教教教教                 | 0 |
| Références client                 |                           |   |
| Votre référence de dossier :      |                           | 0 |
| Nom du site :                     | ಹೆಸ್ಟ್ ಪ್ರಮುಖ ಮಾಡಿದ್ದಾರೆ. |   |

10 | Saisissez dans un premier temps vos informations d'identité, indiquez si votre adresse personnelle est la même que celle où ont eu lieu les travaux, et pour finir, complétez uniquement si votre installation est à but professionnel le SIRET du site de production.

11 | Pour les 3 dernières questions, sélectionnez l'option "Non" puis cliquer sur le bouton "Suivant"

| VOUS SOUHAITEZ DÉCLARER DES INTERVENANTS                                                                                                    |
|----------------------------------------------------------------------------------------------------|
| Entervenant est un professionnel qui peut être contacté par Enedis lors de la réalisation des travaux<br>(architecte, installateur électricien, syndic de copropriété).                                                                     |
| Si ce n'est pas vous qui réaliserez l'exploitation de votre installation, vous devez saisir un intervenant de type<br>Esploitant pour nous indiquer ses références car elles serveit lincicaes dans votre Convention d'Auto<br>Consommation |
| Voullez vous saisir un Exploitant ? Oul  Ovul                                                                                                    |
| Si vous ne saisissez pas d'Exploitant, souhaitez-vous tout de même saisir un autre type d'intervenant ?                                                                                                    |
| Oul  Non                                                                                                    |
|                                                                                                    |
| INFORMATIONS POUR LA FACTURATION                                                                                                    |
| Facture Finale ()                                                                                                    |
| Souhaltez-vous un duplicata électronique de ce document ?:                                                                                                    |
| Oul  Non                                                                                                    |
|                                                                                                    |
| Suivant                                                                                                    |
|                                                                                                    |
|                                                                                                    |
|                                                                                                    |
|                                                                                                    |

| Enedis                                                                 | Statement and a statement in the statement in the statement of the statement of the statement |
|------------------------------------------------------------------------|----------------------------------------------------------------------------------------------------|
| Espace Client<br>Consulter vos                                         | <ul> <li>Création d'une nouvelle demande de prestation liée au raccordement &lt;= 36 kVa</li> </ul>                                                                                                    |
| Consulter les demandes<br>Ajouter une demande<br>Consulter ma messager |                                                                                                    |
| Information<br>Gérer mon compte                                        | Demande N° 2223P4E141700                                                                                                    |
| Me deconnecter                                                         | INFORMATIONS SUR LE RACCORDEMENT CONSOMMATION EXISTANT                                                                                                    |
|                                                                        | Le producteur est titulaire du contrat *: Oul O Non                                                                                                    |
|                                                                        | Numéro du PDL (point de livraison) : )                                                                                                    |
|                                                                        | Pulsance Souscrite : kvA                                                                                                    |
|                                                                        | Le compteur en place est de type *: Diectro-mécanique                                                                                                    |
|                                                                        | Electronique (Compteur LINKY ou CBE ayant un<br>affichage numérique)                                                                                                    |
|                                                                        | AUTRES DEMANDES EN COURS                                                                                                    |
|                                                                        | Il y a une autre demande de raccordement en cours à cette adresse pour une installation de consommation ?"                                                                                                    |
|                                                                        | O Qui O Non                                                                                                    |
|                                                                        | If y a une autre demande de raccordement en cours à cette adresse pour une installation de production ?*                                                                                                    |
|                                                                        | Out Non                                                                                                    |

12 | Commencez par sélectionner "Oui" à la première question, puis indiquez le numéro de Point de Livraison (PDL) et la puissance de votre compteur. Astuce : ces deux informations sont présentes sur votre facture d'électricité. Indiquez le type de compteur que vous possédez et sélectionnez "Non" pour les 2 autres questions situées en dessous. **13 |** Indiquez la puissance en kVA qui correspond à la puissance de votre kit Exemple :

> Pour le Kit 1 panneau : 0,40 Pour le Kit 2 panneaux : 0,80 Pour le Kit 4 panneaux : 1,6 Pour le Kit 6 panneaux : 2,4 Pour le Kit 8 panneaux : 3,0

Par la suite sélectionnez "monophasé"

Puis indiquez la puissance totale en kWc en fonction de votre Kit :

Pour le Kit 1 panneau : 0,40 Pour le Kit 2 panneaux : 0,80 Pour le Kit 4 panneaux : 1,6 Pour le Kit 6 panneaux : 2,4 Pour le Kit 8 panneaux : 3,0

Pour finir, indiquez le total de surface qu'occupe les panneaux en **m<sup>2</sup>** (1 panneau = 2m<sup>2</sup>) et indiquez qu'il n'y a aucun stockage en cochant la case "**Non**".

| Puissance installée de production * : 🚯      |                                               | RVA.           |  |
|----------------------------------------------|-----------------------------------------------|----------------|--|
|                                              |                                               |                |  |
| Puissance de raccordement<br>demandée * : () | 0                                             | kvA.           |  |
| Type de raccordement * :                     | 🔿 Monophasé 🛛 🔿 Triphasé                      |                |  |
| Puissance crête * :                          |                                               | kove           |  |
| Surface totale des panneaux * :              |                                               | m <sup>1</sup> |  |
| STOCKAGE D'ÉNERGIE                           |                                               |                |  |
| Existence d'un stockage d'énergie * :        | Oul Non                                       |                |  |
| PROTECTION DE DÉCOUPLAG                      | E                                             |                |  |
| Cette protection est * :                     | O Intégrée aux onduleurs                      |                |  |
|                                              | Assurée par un relai externe conforme DIN-VDE |                |  |
|                                              | O to the second second                        |                |  |

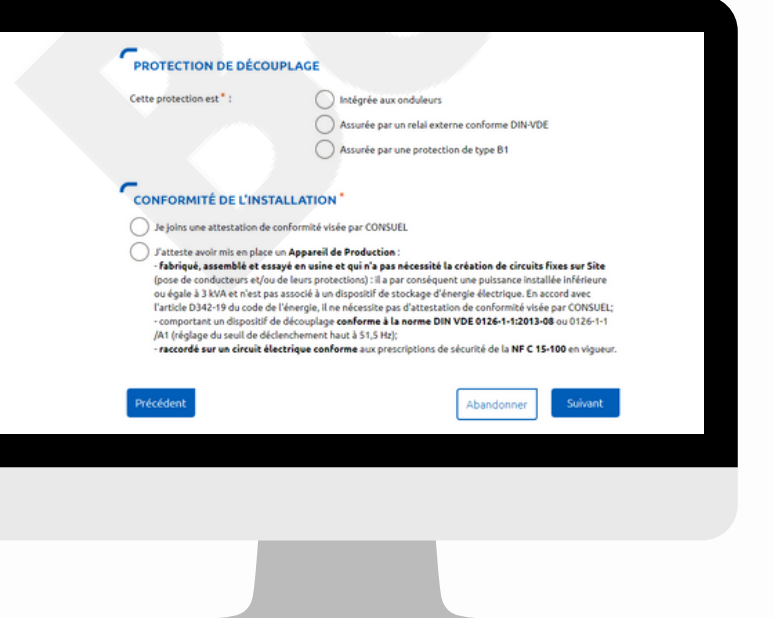

14 | Au niveau de la protection de découplage, sélectionnez "Intégré aux onduleurs". Ensuite remplissez la marque correspondant à l'onduleur, ici :
APsystems, puis le modèle : DS3-L et pour finir indiquez le nombre d'onduleurs. (Pour Kit 1 à 2 panneaux : 1 onduleur | pour Kit 4 panneaux 2 onduleurs, 3 onduleurs pour le kit 6 panneaux et 4 onduleurs pour le kit 8 panneaux). Pour finir, cochez la deuxième case "j'atteste avoir mis en place un appareil de production".

## BeSolar!

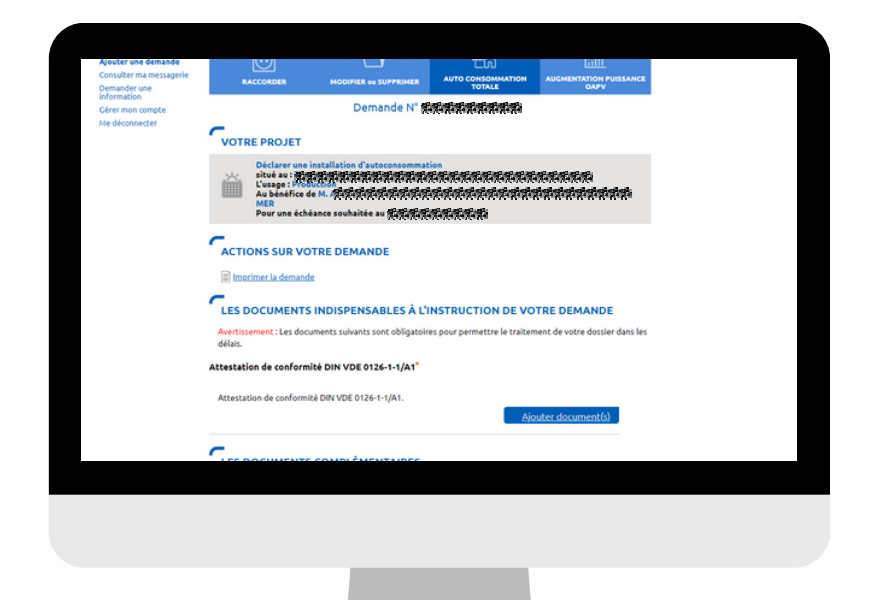

**15** | Avant de confirmer la validation de votre demande, Enedis peut vous demander un certificat de conformité de l'onduleur présent sur le site Solu'Sun sur le produit BeSolar ou via le lien suivant : <u>https://urlz.fr/hr6R</u>

Ensuite cliquer sur valider en bas de la page.

16 | Vous avez désormais accès à la progression de votre demande et pouvez suivre son avancement

|                                                                                                    |                                                           | ungrisse diffectato de mon proje |
|----------------------------------------------------------------------------------------------------|-----------------------------------------------------------|----------------------------------|
| Autoconsommation totale                                                                              | · ARRANA                                                  | Demandé le <b>REPORTE</b>        |
| Enedis - ARTIGUE ARTIGUE                                                                             | Envoyer un message                                        | P 09 69 32 18 00                 |
|                                                                                                    |                                                           |                                  |
| Vous                                                                                                 | 教教教教                                                      | Enedis                           |
| Etape terminée<br>Transmission de votre dem                                                          | ande ^                                                    |                                  |
| Votre demande a bien été re<br>obligatoires, le <b>stratistique</b><br>Elle est en cours de prise en | eçue par Enedis, avec l'ensemble des documents<br>charge. |                                  |
| C                                                                                                    | onsulter ma demande                                       |                                  |

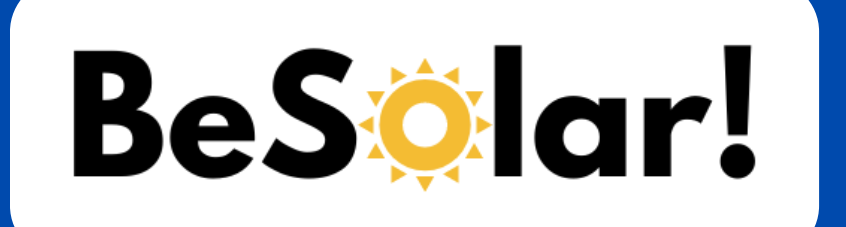